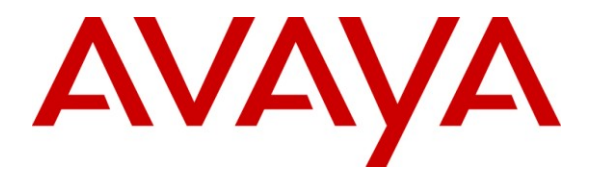

Avaya Solution & Interoperability Test Lab

# Application Notes for Valcom VIP-172L IP Intercom with Avaya Communication Manager using Avaya SIP Enablement Services – Issue 1.0

#### Abstract

These Application Notes describe the configuration steps required for the Valcom VIP-172L IP Intercom device to successfully interoperate with Avaya Communication Manager using Avaya SIP Enablement Services. The Valcom VIP-172L IP Intercom is a SIP-based doorphone/intercom device that integrates with Avaya Communication Manager as a SIP endpoint.

Information in these Application Notes has been obtained through DevConnect compliance testing and additional technical discussions. Testing was conducted via the DevConnect Program at the Avaya Solution and Interoperability Test Lab.

## 1. Introduction

These Application Notes describe the configuration steps required for the Valcom VIP-172L IP Intercom device to successfully interoperate with Avaya Communication Manager using Avaya SIP Enablement Services (SES). Valcom VIP-172L IP Intercom is a SIP-based doorphone/ intercom that integrates with Avaya Communication Manager as a SIP endpoint and registers to Avaya SES.

When the call button is pressed on the Valcom VIP-172L IP Intercom, the device initiates a call to the preconfigured destination that resides on Avaya Communication Manager, and provides hands-free two-way communication.

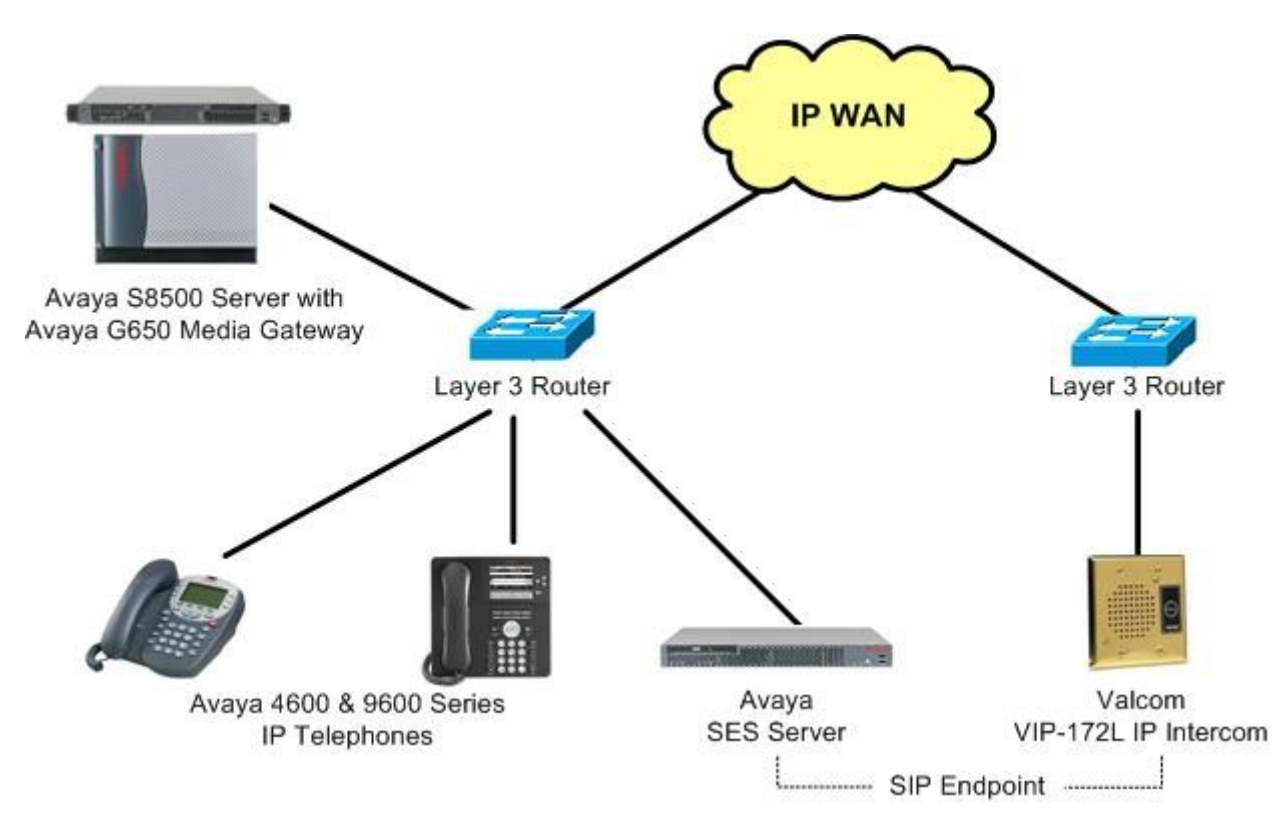

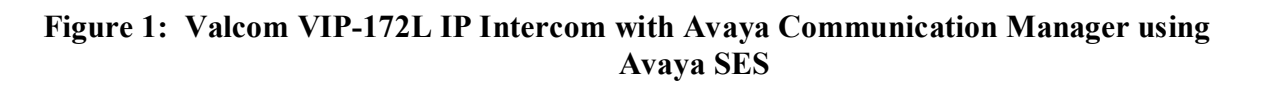

# 2. Equipment and Software Validated

The following equipment and software were used for the sample configuration provided:

| Equipment                               | Software                                             |
|-----------------------------------------|------------------------------------------------------|
| Avaya S8500 Server                      | Avaya Communication Manager 5.0,<br>R015x.00.0.825.4 |
| Avaya G650 Media Gateway                |                                                      |
| • TN799DP C-LAN Circuit Pack            | HW13 FW021                                           |
| Avaya SIP Enablement Services           | 5.0, SES-5.0.0.0-825.31                              |
| Avaya 4600 Series IP Telephones (H.323) | 2.9                                                  |
| Avaya 9600 Series IP Telephones (SIP)   | 2.2                                                  |
| Valcom VIP-172L IP Intercom             | 2.08-1.12                                            |
| Valcom VIP-102B IP Solutions Setup Tool | 2.1.0.0                                              |

# 3. Configure Avaya Communication Manager

The detailed administration of basic connectivity between Avaya Communication Manager and Avaya SES is not the focus of these Application Notes and will not be described. For administration of basic connectivity to Avaya SES, refer to the appropriate documentation listed in **Section 10**. This section provides the procedures for the following:

- Verify Avaya Communication Manager License
- Administer SIP station

#### 3.1. Verify Avaya Communication Manager License

Log into the System Access Terminal (SAT) to verify that the Avaya Communication Manager license has proper permissions for features illustrated in these Application Notes. Use the "display system-parameters customer-options" command to verify that there is sufficient capacity for SIP stations by comparing the **Maximum Off-PBX Telephones - OPS** field value with the corresponding value in the **USED** column. The difference between the two values needs to be greater than or equal to the desired number of Valcom VIP-172L IP Intercom devices.

```
display system-parameters customer-options
                                                               Page 1 of 11
                               OPTIONAL FEATURES
    G3 Version: V15
                                                Software Package: Standard
      Location: 1
                                             RFA System ID (SID): 1
                                             RFA Module ID (MID): 1
      Platform: 12
                                                             USED
                               Platform Maximum Ports: 3200
                                                             234
                                     Maximum Stations: 2400
                                                             173
                             Maximum XMOBILE Stations: 0
                                                             0
                   Maximum Off-PBX Telephones - EC500: 0
                                                             0
                   Maximum Off-PBX Telephones - OPS: 100
                                                             6
                   Maximum Off-PBX Telephones - PBFMC: 0
                                                             0
                   Maximum Off-PBX Telephones - PVFMC: 0
                                                             0
                   Maximum Off-PBX Telephones - SCCAN: 0
                                                             0
        (NOTE: You must logoff & login to effect the permission changes.)
```

#### 3.2. Administer SIP Station

Add a SIP station for each Valcom VIP-172L IP Intercom device by using the "add station n" command, where "n" is an available extension number. Enter the following values for the specified fields, and retain the default values for the remaining fields. Note that there is no need to set the security code, as this will be administered on the Avaya SES server.

- **Port:** Enter "X" to indicate no hardware associated with the station.
- Name: Enter a descriptive name.

| add station 68209         | Pa                            | ige | 1 of | 5 |  |
|---------------------------|-------------------------------|-----|------|---|--|
|                           | STATION                       |     |      |   |  |
|                           |                               |     |      |   |  |
| Extension: 68209          | Lock Messages? n              |     | BCC: | 0 |  |
| Type: 6408D+              | Security Code:                |     | TN:  | 1 |  |
| Port: X                   | Coverage Path 1:              |     | COR: | 1 |  |
| Name: Valcom VIP-172L     | Coverage Path 2:              |     | COS: | 1 |  |
|                           | Hunt-to Station:              |     |      |   |  |
| STATION OPTIONS           |                               |     |      |   |  |
|                           | Time of Day Lock Table:       |     |      |   |  |
| Loss Group: 2             | Personalized Ringing Pattern: | 1   |      |   |  |
| Data Module? n            | Message Lamp Ext:             | 682 | 09   |   |  |
| Speakerphone: 2-way       | Mute Button Enabled?          | УУ  |      |   |  |
| Display Language: english |                               |     |      |   |  |
|                           |                               |     |      |   |  |
| Survivable COR: internal  | Media Complex Ext:            |     |      |   |  |
| Survivable Trunk Dest? y  | IP SoftPhone?                 | 'n  |      |   |  |
|                           |                               |     |      |   |  |

For each SIP station, specify that calls to the station be routed to Avaya SES by using the "change off-pbx-telephone station-mapping n" command, where "n" is the station extension. Enter the following values for the specified fields, and retain the default values for the remaining fields.

- Application: Enter "OPS" to indicate off-PBX station.
- **Phone Number:** Same digits from the **Station Extension** field.
- **Trunk Selection:** The existing trunk group to reach Avaya SES, in this case "1".
- **Config Set:** An existing configuration set to be used for the off-pbx call treatment.

| change off-pbx | -telephone st | ation-mappin | ng 68209          | Page      | 1 of   | 2 |
|----------------|---------------|--------------|-------------------|-----------|--------|---|
|                | STATIONS      | WITH OFF-PB  | X TELEPHONE INTEG | RATION    |        |   |
|                |               |              |                   |           |        |   |
| Station        | Application   | Dial CC      | Phone Number      | Trunk     | Config |   |
| Extension      |               | Prefix       |                   | Selection | Set    |   |
| 68209          | OPS           | -            | 68209             | 1         | 1      |   |
|                |               | -            |                   |           |        |   |
|                |               |              |                   |           |        |   |

# 4. Configure Avaya SIP Enablement Services

This section provides the procedures for configuring Avaya SIP Enablement Services (SES). The procedures include the following areas:

- Launch SES administration interface
- Administer users

#### 4.1. Launch SES Administration Interface

Access the SES web interface by using the URL "http://ip-address/admin" in an Internet browser window, where "ip-address" is the IP address of the SES server. Log in with the appropriate credentials.

| AVAYA |   |                       | Integ<br>Standa        | rated Management<br>ard Management Solutions |
|-------|---|-----------------------|------------------------|----------------------------------------------|
| Help  |   |                       |                        | This Server: [1] mprsipserver                |
|       | • | Logon<br>Logon ID:    | Logon                  |                                              |
|       |   | © 2001-2007 Avaya Inc | . All Rights Reserved. |                                              |

In the subsequent screen, select Launch SES Administration Interface.

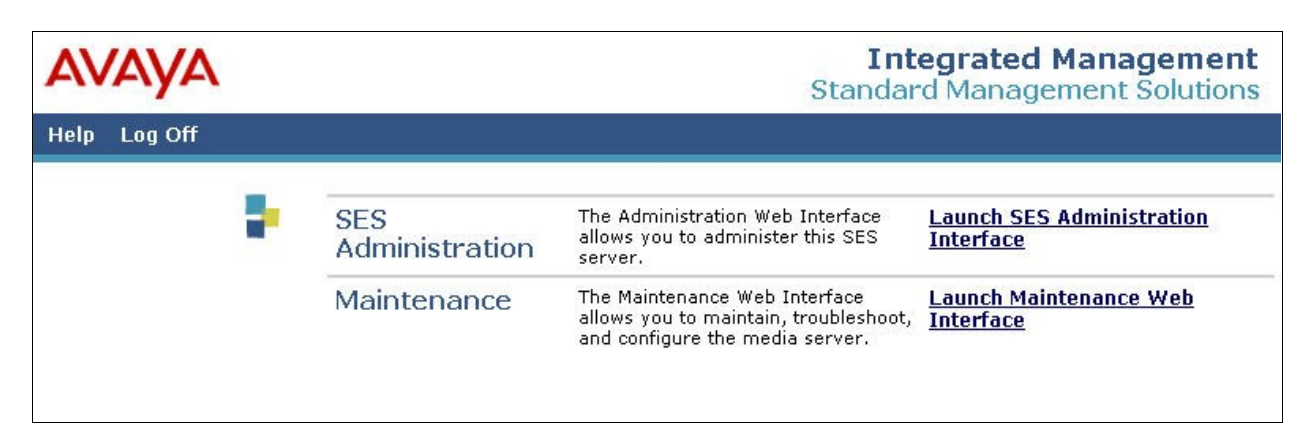

The **Top** screen is displayed next.

| AVAYA                                                                |                                  | Integ<br>Si                                             | grated Management |
|----------------------------------------------------------------------|----------------------------------|---------------------------------------------------------|-------------------|
| Help Exit                                                            |                                  | PA                                                      |                   |
| Top<br>Users                                                         | 🛃 Тор                            |                                                         |                   |
| Address Map Priorities     Adjunct Systems                           | Manage Users                     | Add and delete Users.                                   |                   |
| Certificate Management                                               | Manage Address Map<br>Priorities | Adjust Address Map Priorities.                          |                   |
| <ul> <li>Conferences</li> <li>Emergency Contacts</li> </ul>          | Manage Adjunct<br>Systems        | Add and delete Adjunct System:                          | 5.                |
| <ul> <li>Export/Import to ProVision</li> <li>Hosts</li> </ul>        | Certificate<br>Management        | Manage Certificates.                                    |                   |
| IM logs                                                              | Manage Conferencing              | Add and delete Conference<br>Extensions.                |                   |
| Media Servers     Media Server Extensions                            | Manage Emergency<br>Contacts     | Add and delete Emergency<br>Contacts.                   |                   |
| <ul> <li>Server Configuration</li> <li>SIP Phone Settings</li> </ul> | Export Import to<br>ProVision    | Export and import data using<br>ProVision on this host. |                   |
| Survivable Call Processors                                           | Manage Hosts                     | Add and delete Hosts.                                   |                   |
| Trace Logger                                                         | IM logs                          | Download IM Logs.                                       |                   |
| Trusted Hosts                                                        | Manage Media<br>Servers          | Add and delete Media Servers.                           |                   |

#### 4.2. Administer Users

• Primary Handle:

Select Users > Add from the left pane to display the Add User screen. Enter the following values for the specified fields, and retain the default values in the remaining fields. Note that the host IP address is masked in the screen shot below for privacy. Click on Add at the bottom of the screen to submit these changes.

The extension of the SIP station from Section 3.2.

• Password: Enter a desired password. • Confirm Password: Re-enter the same password. • Host: Select the applicable host. • First Name A descriptive first name. • Last Name: A descriptive last name. • Add Media Server Extension: Check the box. avaya **Integrated Management SIP Server Management** Help Exit Тор Add User Users Add Primary Handle\* 68209 **Default Profile** User ID Delete Password\* ..... Edit List Confirm ..... Password\* Password Host\* xx.xxx.xxx.xxx 🗸 Search First Name\* VIP-172L Manage All Registered Users Last Name\* Valcom Search Registered Devices Address 1 Search Registered Address 2 Users Address Map Priorities Office Adjunct Systems City Certificate Management State Conferences Country Emergency Contacts Zip Export/Import to ProVision Survivable Call none 🗸 Hosts Processor Add Media Server IM logs ~ Extension Media Servers Fields marked \* are required. Media Server Extensions Server Configuration Add

The Continue screen is displayed next. Click on the Continue button.

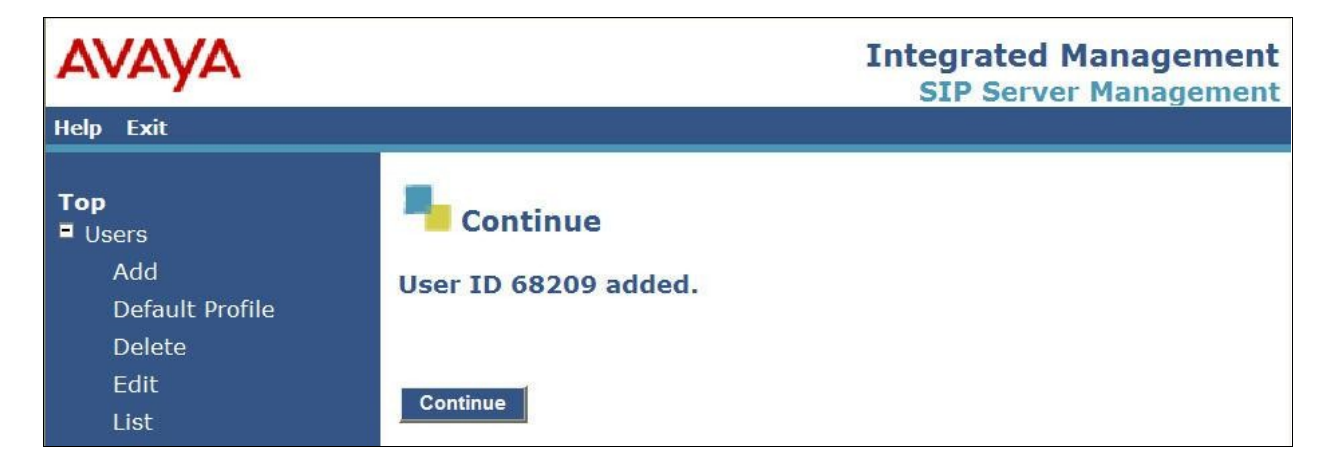

The Add Media Server Extension screen is displayed. This screen is used to associate a user with a media server extension on Avaya Communication Manager. Enter the following values for the specified fields. Click on Add to submit these changes.

- Extension: The extension of the SIP station from Section 3.2.
- Media Server: Select the appropriate media server, in this case "cmremote1".

| AVAYA                                              | Integrated Management<br>SIP Server Management                                        |
|----------------------------------------------------|---------------------------------------------------------------------------------------|
| Help Exit                                          |                                                                                       |
| Top<br>■ Users<br>Add<br>Default Profile<br>Delete | Add Media Server Extension Add Media Server extension for user 68209. Extension 68209 |
| Edit                                               | Server cmremote1 v                                                                    |
| List<br>Password                                   | Fields marked * are required.                                                         |
| Search<br>Manage All Registered                    |                                                                                       |

## 5. Configure Valcom VIP-172L IP Intercom

This section provides the procedures for configuring Valcom VIP-172L IP Intercom. The procedures include the following areas:

- Launch setup tool
- Administer properties
- Administer network
- Administer channels
- Administer SIP

#### 5.1. Launch Setup Tool

From a PC running the Valcom VIP-102B IP Solutions Setup Tool application, select Start > All Programs > Valcom IP Solutions > VIP-102B IP Solutions Setup Tool. The VIP-102B IP Solutions Setup Tool screen is displayed. Retain the default values and click OK to scan for Valcom devices.

| VIP-102B IP Solutions Setup Tool                                                                                                    |                                                                                                    |
|----------------------------------------------------------------------------------------------------|----------------------------------------------------------------------------------------------------|
| File Communications Password Programming                                                                                                    | System Conflicts Help                                                                                                    |
| ₽ <                                                                                                    |                                                                                                    |
|                                                                                                    | Please select a task to perform     Image: Constraint of the current network settings     Image: Constraint of the current network settings     Image: Constraint of the curr |
| Legend 👻                                                                                                    |                                                                                                    |
| - Status Unknown     - Status Normal     - Status Normal     - Error Status     Update Required     - Reset Required     - Rescan Required     - Invalid Password |                                                                                                    |

At the conclusion of the scan, the **VIP-102B IP Solutions Setup Tool** screen is updated with the discovered VIP-172L IP Intercom device, shown below as **VIP-172L-VR**.

| IVIP-1028 IP Solutions Setup Tool                                                          |                         |  |
|--------------------------------------------------------------------------------------------|-------------------------|--|
| File Communications Password Programming                                                   | ) System Conflicts Help |  |
| 🛃 🔍 🗢 🗲 🚧 🐌                                                                                | 3 🛱 🧼 📕 🖬 🛦 🗳           |  |
| <ul> <li>■ ∰ Miscellaneous</li> <li>■ ♥ Talkback Speaker</li> <li>■ VIP-172L-VR</li> </ul> | ଐି Taikback Speaker     |  |

#### 5.2. Administer Properties

Select VIP-172L-VR from the left pane, to display the configuration tabs in the right pane. Select the **Properties** tab, and enter a descriptive **Device Name**. Select the appropriate time zone in the **Offset From UTC** field, and enter any desired **Comments**.

| VIP-1028 IP Solutions Setup Tool                                                                                                    |                                                                                                    | FX     |
|----------------------------------------------------------------------------------------------------|----------------------------------------------------------------------------------------------------|--------|
| File Communications Password Programming                                                                                                    | system Conflicts Help                                                                                                    |        |
| 割 🔍 🗢 🍎 秒 🕊                                                                                                    |                                                                                                    |        |
| Miscellaneous     Talkback Speaker     VIP-172L-VR                                                                                                    | Summary         Properties         Network         Channels         Inputs         Group Membership         SIP           Properties |        |
|                                                                                                    | Device Name: 172L AVAYA TEST                                                                                                    |        |
|                                                                                                    |                                                                                                    |        |
|                                                                                                    | Uttset From UTC                                                                                                    |        |
|                                                                                                    | Comments Avaya Testing                                                                                                    |        |
| Legend 👻                                                                                                    |                                                                                                    |        |
| <ul> <li>Status Normal</li> <li>Status Normal</li> <li>Error Status</li> <li>- Update Required</li> <li>- Reset Required</li> <li>- Rescan Required</li> <li>- Invalid Password</li> </ul> | Copy Cancel                                                                                                    |        |
| 🛃 start 🔰 🚯 🖉 🥹 📲                                                                                                    | 70.165.101.14 📧 Command Prompt 💼 2 Windows E 🔹 🧕 QuickCam® 🛛 😰 🗘 🛠 💭 💯 🛂 😒 🛞 🗞 🧽 11                                                  | :23 AM |

#### 5.3. Administer Network

Select the **Network** tab. Enter the proper values for **Static IP Address**, **Subnet Mask**, and **Gateway IP Address** fields for the network configuration. Retain the default values in the remaining fields. Note that the IP addresses are masked in the screen below for privacy.

| VIP-102B IP Solutions Setup Tool                          |                                                                                                    |                                   |  |
|-----------------------------------------------------------|----------------------------------------------------------------------------------------------------|-----------------------------------|--|
| File Communications Password Programming                  | System Conflicts Help                                                                                                    |                                   |  |
| 🏭 🔍 🖙 🖐 👭 鞭                                               | 1 🖓 🔷 📕 🗖                                                                                                    |                                   |  |
| Sum Miscellaneous     Sum Miscellaneous     ViP-172L-VR   | Summary Properties Network Char<br>Use DHCP:<br>Static IP Address:<br>Subnet Mask:<br>Gateway IP Address:<br>Preferred DNS Server:<br>Alternate DNS Server:<br>Time Server:<br>Send Beacon:<br>Use Syslog Daemon:<br>Syslog Daemon: | nnels Inputs Group Membership SIP |  |
|                                                           |                                                                                                    |                                   |  |
| <ul> <li>Status Unknown</li> <li>Status Normal</li> </ul> |                                                                                                    |                                   |  |
| 📕 - Error Status                                          |                                                                                                    | Copy Cancel                       |  |
| Update Required                                           |                                                                                                    |                                   |  |
| - Reset Required - Rescan Required                        |                                                                                                    |                                   |  |
| <ul> <li>Invalid Password</li> </ul>                      |                                                                                                    |                                   |  |
| 1 device detected, 1 device loaded                        |                                                                                                    |                                   |  |

#### 5.4. Administer Channels

Select the **Channels** tab. For **Auto Destination**, enter the desired destination for the VIP-172L IP Intercom device to reach out to. In the compliance testing, "68221" is an existing station extension on Avaya Communication Manager. Retain the default values in the remaining fields. Note that the Valcom VIP-172L IP Intercom device only supports the G.711 codec.

| VIP-102B IP Solutions Setup Tool                        |                            |                                      |                               |
|---------------------------------------------------------|----------------------------|--------------------------------------|-------------------------------|
| File Communications Password Programming                | System Conflicts Help      |                                      |                               |
| 🛃 🔍 🖙 🖑 🖊 🥨                                             |                            |                                      |                               |
| 🖃 📲 valcom lab                                          | Summary Properties Network | Channels Inputs Group Membership SIP |                               |
| Talkback Speaker                                        | Channel 1                  |                                      |                               |
|                                                         |                            | 001                                  | _1                            |
|                                                         | Dial Lode:                 | 801                                  |                               |
|                                                         | Description:               |                                      |                               |
|                                                         | Auto Destination:          | 68221                                |                               |
|                                                         | CID Name:                  |                                      |                               |
|                                                         | CID Number:                |                                      |                               |
|                                                         | Codec Type:                | G.711                                | •                             |
|                                                         | Call Fwd Busy:             |                                      |                               |
|                                                         | Call Fwd No Answer:        |                                      |                               |
|                                                         |                            | 4 v Rings                            |                               |
|                                                         | Audio Input Volume:        | · [+10                               | 5                             |
|                                                         | Audio Output Volume:       |                                      |                               |
|                                                         |                            | ~                                    |                               |
| Legend 👻                                                | Privacy Tone:              |                                      |                               |
| 🔲 - Status Unknown                                      |                            |                                      |                               |
| <ul> <li>Status Normal</li> <li>Error Status</li> </ul> | 161                        | 1 of 1                               | 5                             |
| 🔲 - Update Required                                     |                            |                                      |                               |
| 🖃 - Reset Required<br>😑 - Rescan Required               |                            | Cano                                 |                               |
| Invalid Password                                        |                            |                                      |                               |
|                                                         | -                          |                                      |                               |
| 1 device detected, 1 device loaded                      |                            |                                      |                               |
| 🔠 start 🔰 🚯 🏉 🥹 🐣 😑                                     | VIP-102B IP Solu           | e 🔹 👻 QuickCam® 🔗 Control Pan        | el 🗾 📱 🗘 💘 😂 🧐 📴 👯 🔞 11:48 AM |

#### 5.5. Administer SIP

Select the **SIP** tab. Enter the following values for the specified fields, and retain the default values for the remaining fields. Note that the IP address is masked in the screen shot below for privacy.

- **Phone Number:** The SIP user primary handle from **Section 4.2**.
- Authentication Name: The SIP user primary handle from Section 4.2.
- Secret:
- The SIP user password from **Section 4.2**. The IP address of the Avaya SES server.
- Proxy IP Address:
- **Register:** Check this field.

Click on the Update Changed Devices icon circled below.

| VIP-102B IP Solutions Setup Tool         |                                                                 | . d 🛛 |
|------------------------------------------|-----------------------------------------------------------------|-------|
| File Communications Password Programming | ig System Conflicts Help                                        |       |
| ≞ <b>&lt; ⇔</b> ∕≁ ₩ ৠ                   | 3 🛱 😂 📗 🔤 🛦 🥞                                                   |       |
| 🖃 👮 Miscellaneous                        | Summary Properties Network Channels Inputs Group Membership SIP |       |
| Calkback Speaker                         |                                                                 | ^     |
| VIP-1/2L-VR                              | SIP Identity I                                                  |       |
|                                          | Phone Number: 68209                                             |       |
|                                          | Auto Destination:                                               |       |
|                                          | Authentication Name: 68209                                      |       |
|                                          | Secret: 123456                                                  |       |
|                                          | CID Name:                                                       |       |
|                                          | CID Number:                                                     |       |
|                                          | Proxy IP Address: XX.XXX.XXX Register:                          |       |
|                                          | Proxy Port: 5060                                                |       |
|                                          | SIP Port: 5060                                                  | ÷.    |
|                                          | RTP Port: 20000                                                 |       |
|                                          |                                                                 |       |
|                                          |                                                                 | 1.0   |
|                                          |                                                                 |       |
| Legend 🗸                                 |                                                                 |       |
| - Status Unknown                         |                                                                 |       |
| Status Normal                            |                                                                 |       |
| <ul> <li>Update Required</li> </ul>      |                                                                 |       |
| 🔳 - Reset Required                       |                                                                 |       |
| Rescan Required                          | 1 of 1                                                          |       |
| Invalid Password                         |                                                                 |       |
|                                          | Cancel                                                          | ~     |
| 1 device detected, 1 device loaded       |                                                                 |       |

# 6. Interoperability Compliance Testing

The interoperability compliance test included feature and serviceability testing.

The feature testing included registration, basic call, display, hold/reconnect, conference, transfer, media shuffling, audio codec, and coverage call scenarios.

The serviceability testing focused on verifying the ability of the Valcom VIP-172L IP Intercom device to recover from adverse conditions, such as disconnect and reconnect of the Ethernet cable to the device.

### 6.1. General Test Approach

The feature test cases were performed manually. The call button was pressed on the Valcom VIP-172L IP Intercom device to test connection to different destinations on Avaya Communication Manager, and manual call controls from the destination were exercised to verify proper feature interactions such as transfer and conference.

The serviceability test cases were performed manually by disconnecting and reconnecting the LAN cables to the Valcom VIP-172L IP Intercom device.

#### 6.2. Test Results

All feature test cases were executed and passed.

# 7. Verification Steps

This section provides the tests that can be performed to verify proper configuration of Avaya Communication Manager, Avaya SES, and Valcom VIP-172L IP Intercom.

### 7.1. Verify Avaya Communication Manager and Avaya SES

On Avaya SES, verify the registration status of the Valcom VIP-172L IP Intercom by selecting Users > Search Registered Users from the left pane. Verify that all SIP stations from Section 3.2 are listed as registered users.

| Αναγα                                                                                                    |                                                                                                    |                                        | Integrated Management<br>SIP Server Management |
|----------------------------------------------------------------------------------------------------|----------------------------------------------------------------------------------------------------|----------------------------------------|------------------------------------------------|
| Help Exit                                                                                                    |                                                                                                    |                                        |                                                |
| Top<br>■ Users<br>Add<br>Default Profile                                                                                                    | Registered Users Registered and Provisioned Users Registered Users                                                                                                    | Provisioned Users Search Refresh       | 1                                              |
| Delete                                                                                                    | Showing 1 to 14 of 14 registered contacts.                                                                                                    |                                        |                                                |
| Edit                                                                                                    | Handle and Name                                                                                                    | Address                                | Expires                                        |
| Password                                                                                                    | 68209@avremote.com Valcom, VIP-                                                                                                    | -                                      |                                                |
| Search<br>Manage All Registered                                                                                                    |                                                                                                    | sip:68209@70.165.101.140:5060          | Mon, 22 Dec 2008 13:01:15 EST                  |
| Users<br>Search Registered<br>Devices<br>Search Registered<br>Users<br>Address Map Priorities<br>Adjunct Systems<br>Certificate Management<br>Conferences | Apply to all registered users with compatible devieved apply to all registered users with compatible devieved apply to all registered users with compatible devieved apply to all registered users with compatible devieved apply to all registered users with compatible devieved apply to all registered users with compatible devieved apply to all registered users with compatible devieved apply to all registered users with compatible devieved apply to all registered users with compatible devieved apply to all registered users with compatible devieved apply to all registered users with compatible deviewed apply to all registered users with compatible deviewed apply to all registered apply to all registered apply to all registered apply to all registered apply to all registered apply to all registered apply to all registered apply to all registered apply to all registered apply to all registered apply to all registered apply to all regi | ces on this Home.<br>ces on this page. |                                                |

### 7.2. Verify Valcom VIP-172L

Press the call button on the Valcom VIP-172L IP Intercom, verify that the auto destination specified in **Section 5.4** is ringing. Answer the call at the destination, and verify that there is connected two-way talk paths.

### 8. Support

Technical support on Valcom VIP-172L IP Intercom can be obtained through the following:

- Phone: (800) VALCOM1
- Email: tsupport@valcom.com

## 9. Conclusion

These Application Notes describe the configuration steps required for the Valcom VIP-172L IP Intercom to successfully interoperate with Avaya Communication Manager using Avaya SES.

# 10. Additional References

This section references the product documentation relevant to these Application Notes.

- *Administrator Guide for Avaya Communication Manager*, Document 03-300509, Issue 4.0, Release 5.0, January 2008, available at <a href="http://support.avaya.com">http://support.avaya.com</a>.
- Installing, Administering, Maintaining, & Troubleshooting SIP Enablement Services, Document 03-600768, Issue 5.0, January 2008, available at <u>http://support.avaya.com</u>.
- *SIP Support in Avaya Communication Manager Running on Avaya S8xxx Servers*, Document 555-245-206, Issue 8, January 2008, available at <a href="http://support.avaya.com">http://support.avaya.com</a>.
- IP Talkback DoorPhones/Intercoms, available at <a href="http://www.valcom.com">http://www.valcom.com</a>.

#### ©2009 Avaya Inc. All Rights Reserved.

Avaya and the Avaya Logo are trademarks of Avaya Inc. All trademarks identified by  $\mathbb{B}$  and  $^{TM}$  are registered trademarks or trademarks, respectively, of Avaya Inc. All other trademarks are the property of their respective owners. The information provided in these Application Notes is subject to change without notice. The configurations, technical data, and recommendations provided in these Application Notes are believed to be accurate and dependable, but are presented without express or implied warranty. Users are responsible for their application of any products specified in these Application Notes.

Please e-mail any questions or comments pertaining to these Application Notes along with the full title name and filename, located in the lower right corner, directly to the Avaya DevConnect Program at <u>devconnect@avaya.com</u>.